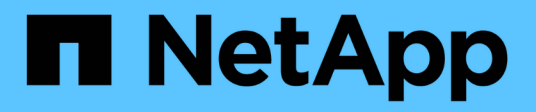

## Gerenciando o acesso do usuário

Active IQ Unified Manager 9.8

NetApp January 31, 2025

This PDF was generated from https://docs.netapp.com/pt-br/active-iq-unified-manager-98/online-help/task-adding-users.html on January 31, 2025. Always check docs.netapp.com for the latest.

## Índice

| Gerenciando o acesso do usuário                                | 1 |
|----------------------------------------------------------------|---|
| Adicionando usuários                                           | 1 |
| Editar as definições do utilizador                             | 2 |
| Visualização de usuários                                       | 2 |
| Eliminar utilizadores ou grupos                                | 2 |
| Alterar a palavra-passe do utilizador local                    | 3 |
| O que o utilizador de manutenção faz                           | 4 |
| O que é RBAC                                                   | 4 |
| Que controle de acesso baseado em função faz                   | 4 |
| Definições dos tipos de utilizador.                            | 4 |
| Definições de funções de utilizador                            | 5 |
| Funções e recursos de usuário do Unified Manager               | 6 |
| Descrição das janelas e caixas de diálogo de acesso do usuário | 8 |

## Gerenciando o acesso do usuário

Você pode criar funções e atribuir recursos para controlar o acesso do usuário a objetos de cluster selecionados. É possível identificar usuários que têm os recursos necessários para acessar objetos selecionados em um cluster. Somente esses usuários têm acesso para gerenciar os objetos do cluster.

## Adicionando usuários

Você pode adicionar usuários locais ou usuários de banco de dados usando a página usuários. Você também pode adicionar usuários remotos ou grupos que pertencem a um servidor de autenticação. Você pode atribuir funções a esses usuários e, com base no Privileges das funções, os usuários podem gerenciar os objetos de storage e dados com o Unified Manager, ou exibir os dados em um banco de dados.

#### Antes de começar

- Tem de ter a função Administrador de aplicações.
- Para adicionar um utilizador ou grupo remoto, tem de ter ativado a autenticação remota e configurado o servidor de autenticação.
- Se você planeja configurar a autenticação SAML para que um provedor de identidade (IDP) autentique usuários acessando a interface gráfica, certifique-se de que esses usuários sejam definidos como usuários "remode".

O acesso à IU não é permitido para usuários do tipo "local" ou "Manutenção" quando a autenticação SAML está ativada.

#### Sobre esta tarefa

Se você adicionar um grupo do Windows ative Directory, todos os membros diretos e subgrupos aninhados poderão se autenticar no Unified Manager, a menos que os subgrupos aninhados estejam desativados. Se você adicionar um grupo do OpenLDAP ou de outros serviços de autenticação, somente os membros diretos desse grupo poderão se autenticar no Unified Manager.

#### Passos

- 1. No painel de navegação esquerdo, clique em Geral > usuários.
- 2. Na página usuários, clique em Adicionar.
- Na caixa de diálogo Adicionar usuário, selecione o tipo de usuário que deseja adicionar e insira as informações necessárias.

Ao inserir as informações de usuário necessárias, você deve especificar um endereço de e-mail exclusivo para esse usuário. Você deve evitar especificar endereços de e-mail compartilhados por vários usuários.

4. Clique em Add.

## Editar as definições do utilizador

Você pode editar as configurações do usuário - como o endereço de e-mail e a função que são especificadas cada usuário. Por exemplo, talvez você queira alterar a função de um usuário que é um operador de armazenamento e atribuir Privileges ao usuário do administrador de armazenamento.

#### Antes de começar

Tem de ter a função Administrador de aplicações.

#### Sobre esta tarefa

Quando você modifica a função atribuída a um usuário, as alterações são aplicadas quando uma das seguintes ações ocorre:

- O usuário faz logout e faz login novamente no Unified Manager.
- O tempo limite da sessão de 24 horas é atingido.

#### Passos

- 1. No painel de navegação esquerdo, clique em Geral > usuários.
- 2. Na página **usuários**, selecione o usuário para o qual deseja editar as configurações e clique em **Editar**.
- 3. Na caixa de diálogo Editar usuário, edite as configurações apropriadas especificadas para o usuário.
- 4. Clique em **Salvar**.

## Visualização de usuários

Você pode usar a página usuários para exibir a lista de usuários que gerenciam dados e objetos de storage usando o Unified Manager. Você pode exibir detalhes sobre os usuários, como nome de usuário, tipo de usuário, endereço de e-mail e a função atribuída aos usuários.

#### Antes de começar

Tem de ter a função Administrador de aplicações.

#### Passos

1. No painel de navegação esquerdo, clique em Geral > usuários.

## Eliminar utilizadores ou grupos

É possível excluir um ou mais usuários do banco de dados do servidor de gerenciamento para impedir que usuários específicos acessem o Unified Manager. Você também pode excluir grupos para que todos os usuários do grupo não possam mais acessar o servidor de gerenciamento.

#### Antes de começar

 Ao excluir grupos remotos, você deve ter reatribuído os eventos atribuídos aos usuários dos grupos remotos.

Se você estiver excluindo usuários locais ou usuários remotos, os eventos atribuídos a esses usuários serão automaticamente não atribuídos.

• Tem de ter a função Administrador de aplicações.

#### Passos

- 1. No painel de navegação esquerdo, clique em Geral > usuários.
- 2. Na página usuários, selecione os usuários ou grupos que você deseja excluir e clique em Excluir.
- 3. Clique em Yes para confirmar a exclusão.

### Alterar a palavra-passe do utilizador local

Você pode alterar sua senha de login de usuário local para evitar possíveis riscos de segurança.

#### Antes de começar

Você deve estar conetado como um usuário local.

#### Sobre esta tarefa

As senhas para o usuário de manutenção e para usuários remotos não podem ser alteradas usando estas etapas. Para alterar uma palavra-passe de utilizador remoto, contacte o administrador da palavra-passe. Para alterar a senha do usuário de manutenção, consulte o capítulo "usando o console de manutenção" no "Configurando o Active IQ Unified Manager".

#### Passos

- 1. Faça login no Unified Manager.
- 2. Na barra de menu superior, clique no ícone do usuário e, em seguida, clique em alterar senha.

A opção alterar senha não será exibida se você for um usuário remoto.

- Na caixa de diálogo Change Password (alterar palavra-passe), introduza a palavra-passe atual e a nova palavra-passe.
- 4. Clique em Salvar.

#### Depois de terminar

Se o Unified Manager estiver configurado em uma configuração de alta disponibilidade, você deverá alterar a senha no segundo nó da configuração. Ambas as instâncias devem ter a mesma senha.

## O que o utilizador de manutenção faz

O usuário de manutenção é criado durante a instalação do Unified Manager em um sistema Red Hat Enterprise Linux ou CentOS. O nome de usuário de manutenção é o usuário "umadmin". O usuário de manutenção tem a função Administrador do aplicativo na IU da Web e esse usuário pode criar usuários subsequentes e atribuir-lhes funções.

O usuário de manutenção, ou usuário umadmin, também pode acessar o console de manutenção do Unified Manager.

## O que é RBAC

O RBAC (controle de acesso baseado em função) permite controlar quem tem acesso a vários recursos e recursos no servidor Active IQ Unified Manager.

## Que controle de acesso baseado em função faz

O controle de acesso baseado em função (RBAC) permite que os administradores gerenciem grupos de usuários definindo funções. Se você precisar restringir o acesso para funcionalidades específicas aos administradores selecionados, você deverá configurar contas de administrador para eles. Se você quiser restringir as informações que os administradores podem exibir e as operações que podem executar, você deve aplicar funções às contas de administrador criadas.

O servidor de gerenciamento usa o RBAC para login de usuário e permissões de função. Se você não alterou as configurações padrão do servidor de gerenciamento para acesso administrativo ao usuário, não será necessário fazer login para visualizá-las.

Quando você inicia uma operação que requer Privileges específico, o servidor de gerenciamento solicita que você faça login. Por exemplo, para criar contas de administrador, você deve fazer login com acesso à conta de Administrador de aplicativos.

## Definições dos tipos de utilizador

Um tipo de usuário especifica o tipo de conta que o usuário detém e inclui usuários remotos, grupos remotos, usuários locais, usuários de banco de dados e usuários de manutenção. Cada um desses tipos tem sua própria função, que é atribuída por um usuário com a função de Administrador.

Os tipos de usuário do Unified Manager são os seguintes:

#### Usuário de manutenção

Criado durante a configuração inicial do Unified Manager. O usuário de manutenção cria usuários adicionais e atribui funções. O utilizador de manutenção é também o único utilizador com acesso à consola de manutenção. Quando o Unified Manager é instalado em um sistema Red Hat Enterprise Linux ou CentOS, o usuário de manutenção recebe o nome de usuário "umadmin".

#### • Usuário local

Acessa a IU do Unified Manager e executa funções com base na função dada pelo usuário de manutenção ou por um usuário com a função Administrador de aplicativos.

#### Grupo remoto

Um grupo de usuários que acessam a IU do Unified Manager usando as credenciais armazenadas no servidor de autenticação. O nome desta conta deve corresponder ao nome de um grupo armazenado no servidor de autenticação. Todos os usuários do grupo remoto têm acesso à IU do Unified Manager usando suas credenciais de usuário individuais. Os grupos remotos podem executar funções de acordo com suas funções atribuídas.

#### Utilizador remoto

Acessa a IU do Unified Manager usando as credenciais armazenadas no servidor de autenticação. Um usuário remoto executa funções com base na função dada pelo usuário de manutenção ou um usuário com a função Administrador de aplicativos.

#### Usuário do banco de dados

Tem acesso somente leitura aos dados no banco de dados do Unified Manager, não tem acesso à interface da Web do Unified Manager nem ao console de manutenção e não pode executar chamadas de API.

### Definições de funções de utilizador

O usuário de manutenção ou o administrador de aplicativos atribui uma função a cada usuário. Cada função contém determinados Privileges. O escopo das atividades que você pode executar no Unified Manager depende da função atribuída e de qual Privileges a função contém.

O Unified Manager inclui as seguintes funções de usuário predefinidas:

#### Operador

Exibe informações do sistema de storage e outros dados coletados pelo Unified Manager, incluindo históricos e tendências de capacidade. Essa função permite que o operador de armazenamento exiba, atribua, reconheça, resolva e adicione notas para os eventos.

#### Administrador de armazenamento

Configura as operações de gerenciamento de storage no Unified Manager. Essa função permite que o administrador de storage configure limites e crie alertas e outras opções e políticas específicas de gerenciamento de storage.

#### Administrador de aplicação

Configura configurações não relacionadas ao gerenciamento de armazenamento. Essa função permite o gerenciamento de usuários, certificados de segurança, acesso a banco de dados e opções administrativas, incluindo autenticação, SMTP, rede e AutoSupport.

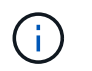

Quando o Unified Manager é instalado em sistemas Linux, o usuário inicial com a função Application Administrator é automaticamente chamado de "umadmin".

#### Esquema de integração

Essa função permite o acesso somente leitura às visualizações do banco de dados do Unified Manager para integrar o Unified Manager ao OnCommand Workflow Automation (WFA).

#### Esquema Relatório

Essa função permite o acesso somente leitura a relatórios e outras visualizações de banco de dados diretamente do banco de dados do Unified Manager. Os bancos de dados que podem ser visualizados incluem:

- NetApp\_model\_view
- NetApp\_performance
- ocum
- ∘ ocum\_report
- ocum\_report\_birt
- opm
- scalemonitor

### Funções e recursos de usuário do Unified Manager

Com base na função de usuário atribuída, você pode determinar quais operações podem ser executadas no Unified Manager.

A tabela a seguir exibe as funções que cada função de usuário pode executar:

| Função                                                                    | Operador | Administrador<br>de<br>armazenamento | Administrador<br>de aplicativos | Esquema de<br>integração | Esquema<br>Relatório |
|---------------------------------------------------------------------------|----------|--------------------------------------|---------------------------------|--------------------------|----------------------|
| Ver informações<br>do sistema de<br>armazenamento                         | •        | •                                    | •                               | •                        | •                    |
| Veja outros<br>dados, como<br>históricos e<br>tendências de<br>capacidade | •        | •                                    | •                               | •                        | •                    |
| Exibir, atribuir e resolver eventos                                       | •        | •                                    | •                               |                          |                      |

| Função                                                                                                 | Operador | Administrador<br>de<br>armazenamento | Administrador<br>de aplicativos | Esquema de<br>integração | Esquema<br>Relatório |
|----------------------------------------------------------------------------------------------------|----------|--------------------------------------|---------------------------------|--------------------------|----------------------|
| Visualize objetos<br>do serviço de<br>storage, como<br>associações de<br>SVM e pools de<br>recursos    | •        | •                                    | •                               |                          |                      |
| Exibir políticas<br>de limite                                                                          | •        | •                                    | •                               |                          |                      |
| Gerenciar<br>objetos de<br>serviço de<br>storage, como<br>associações de<br>SVM e pools de<br>recursos |          | •                                    | •                               |                          |                      |
| Definir alertas                                                                                        |          | •                                    | •                               |                          |                      |
| Gerenciar<br>opções de<br>gerenciamento<br>de storage                                                  |          | •                                    | •                               |                          |                      |
| Gerenciar<br>políticas de<br>gerenciamento<br>de storage                                               |          | •                                    | •                               |                          |                      |
| Gerenciar<br>usuários                                                                                  |          |                                      | •                               |                          |                      |
| Gerenciar<br>opções<br>administrativas                                                                 |          |                                      | •                               |                          |                      |
| Definir políticas<br>de limite                                                                         |          |                                      | •                               |                          |                      |
| Gerenciar<br>acesso ao banco<br>de dados                                                               |          |                                      | •                               |                          |                      |

| Função                                                                                                | Operador | Administrador<br>de<br>armazenamento | Administrador<br>de aplicativos | Esquema de<br>integração | Esquema<br>Relatório |
|----------------------------------------------------------------------------------------------------|----------|--------------------------------------|---------------------------------|--------------------------|----------------------|
| Gerencie a<br>integração com<br>O WFA e<br>forneça acesso<br>às visualizações<br>do banco de<br>dados |          |                                      |                                 | •                        |                      |
| Programe e<br>salve relatórios                                                                        |          | •                                    | •                               |                          |                      |
| Execute as<br>operações "Fix<br>it" a partir de<br>ações de<br>gerenciamento                          |          | •                                    | •                               |                          |                      |
| Forneça acesso<br>somente leitura<br>às exibições do<br>banco de dados                                |          |                                      |                                 |                          | •                    |

# Descrição das janelas e caixas de diálogo de acesso do usuário

Com base nas configurações do RBAC, você pode adicionar usuários da página usuários e atribuir funções apropriadas a esses usuários para acessar e monitorar seus clusters.

#### Página de usuários

A página usuários exibe uma lista de usuários e grupos e fornece informações como nome, tipo de usuário e endereço de e-mail. Você também pode usar esta página para executar tarefas como adicionar, editar, excluir e testar usuários.

#### Botões de comando

Os botões de comando permitem executar as seguintes tarefas para usuários selecionados:

#### Adicionar

Exibe a caixa de diálogo Adicionar usuário, que permite adicionar um usuário local, um usuário remoto, um grupo remoto ou um usuário de banco de dados.

Só é possível adicionar utilizadores ou grupos remotos se o servidor de autenticação estiver ativado e configurado.

#### • Editar

Exibe a caixa de diálogo Editar usuário, que permite editar as configurações do usuário selecionado.

• Excluir

Exclui os usuários selecionados do banco de dados do servidor de gerenciamento.

#### • Teste

Permite validar se um usuário ou grupo remoto está presente no servidor de autenticação.

Só pode executar esta tarefa se o servidor de autenticação estiver ativado e configurado.

#### Vista de lista

O modo de exibição Lista exibe, em formato tabular, informações sobre os usuários criados. Você pode usar os filtros de coluna para personalizar os dados exibidos.

#### • Nome

Exibe o nome do usuário ou grupo.

• Tipo

Apresenta o tipo de utilizador: Utilizador local, Utilizador remoto, Grupo remoto, Utilizador de base de dados ou Utilizador de manutenção.

• Email

Exibe o endereço de e-mail do usuário.

• Função

Exibe o tipo de função atribuída ao usuário: Operador, Administrador de armazenamento, Administrador de aplicativos, Esquema de integração ou Esquema de Relatório.

#### Caixa de diálogo Add User (Adicionar utilizador)

Você pode criar usuários locais ou usuários de banco de dados, adicionar usuários remotos ou grupos remotos e atribuir funções para que esses usuários possam gerenciar objetos de storage e dados usando o Unified Manager.

Você pode adicionar um usuário preenchendo os seguintes campos:

• Tipo

Permite especificar o tipo de utilizador que pretende criar.

• Nome

Permite especificar um nome de usuário que um usuário pode usar para fazer login no Unified Manager.

• Senha

Permite especificar uma palavra-passe para o nome de utilizador especificado. Este campo é exibido apenas quando você está adicionando um usuário local ou um usuário de banco de dados.

#### Confirme a senha

Permite-lhe reintroduzir a sua palavra-passe para garantir a precisão do que introduziu no campo Palavrapasse. Este campo é exibido apenas quando você está adicionando um usuário local ou um usuário de banco de dados.

#### • Email

Permite especificar um endereço de e-mail para o usuário; o endereço de e-mail especificado deve ser exclusivo para o nome de usuário. Este campo é exibido apenas quando você está adicionando um usuário remoto ou um usuário local.

#### • Função

Permite atribuir uma função ao utilizador e define o âmbito das atividades que o utilizador pode realizar. A função pode ser Administrador de aplicativos, Administrador de armazenamento, Operador, Esquema de integração ou Esquema de relatórios.

#### Botões de comando

Os botões de comando permitem executar as seguintes tarefas:

Adicionar

Adiciona o usuário e fecha a caixa de diálogo Adicionar usuário.

Cancelar

Cancela as alterações e fecha a caixa de diálogo Adicionar usuário.

#### Caixa de diálogo Edit User (Editar utilizador)

A caixa de diálogo Editar utilizador permite editar apenas determinadas definições, dependendo do utilizador selecionado.

#### Detalhes

A área Detalhes permite editar as seguintes informações sobre um utilizador selecionado:

• Tipo

Este campo não pode ser editado.

• Nome

Este campo não pode ser editado.

• Senha

Permite editar a palavra-passe quando o utilizador selecionado for um utilizador da base de dados.

#### Confirme a senha

Permite editar a palavra-passe confirmada quando o utilizador selecionado for um utilizador da base de dados.

#### • Email

Permite editar o endereço de correio eletrónico do utilizador selecionado. Este campo pode ser editado quando o utilizador selecionado é um utilizador local, um utilizador LDAP ou um utilizador de manutenção.

#### • Função

Permite editar a função atribuída ao utilizador. Este campo pode ser editado quando o utilizador selecionado é um utilizador local, um utilizador remoto ou um grupo remoto.

#### Botões de comando

Os botões de comando permitem executar as seguintes tarefas:

#### • Guardar

Salva as alterações e fecha a caixa de diálogo Editar usuário.

Cancelar

Cancela as alterações e fecha a caixa de diálogo Editar utilizador.

#### Informações sobre direitos autorais

Copyright © 2025 NetApp, Inc. Todos os direitos reservados. Impresso nos EUA. Nenhuma parte deste documento protegida por direitos autorais pode ser reproduzida de qualquer forma ou por qualquer meio — gráfico, eletrônico ou mecânico, incluindo fotocópia, gravação, gravação em fita ou storage em um sistema de recuperação eletrônica — sem permissão prévia, por escrito, do proprietário dos direitos autorais.

O software derivado do material da NetApp protegido por direitos autorais está sujeito à seguinte licença e isenção de responsabilidade:

ESTE SOFTWARE É FORNECIDO PELA NETAPP "NO PRESENTE ESTADO" E SEM QUAISQUER GARANTIAS EXPRESSAS OU IMPLÍCITAS, INCLUINDO, SEM LIMITAÇÕES, GARANTIAS IMPLÍCITAS DE COMERCIALIZAÇÃO E ADEQUAÇÃO A UM DETERMINADO PROPÓSITO, CONFORME A ISENÇÃO DE RESPONSABILIDADE DESTE DOCUMENTO. EM HIPÓTESE ALGUMA A NETAPP SERÁ RESPONSÁVEL POR QUALQUER DANO DIRETO, INDIRETO, INCIDENTAL, ESPECIAL, EXEMPLAR OU CONSEQUENCIAL (INCLUINDO, SEM LIMITAÇÕES, AQUISIÇÃO DE PRODUTOS OU SERVIÇOS SOBRESSALENTES; PERDA DE USO, DADOS OU LUCROS; OU INTERRUPÇÃO DOS NEGÓCIOS), INDEPENDENTEMENTE DA CAUSA E DO PRINCÍPIO DE RESPONSABILIDADE, SEJA EM CONTRATO, POR RESPONSABILIDADE OBJETIVA OU PREJUÍZO (INCLUINDO NEGLIGÊNCIA OU DE OUTRO MODO), RESULTANTE DO USO DESTE SOFTWARE, MESMO SE ADVERTIDA DA RESPONSABILIDADE DE TAL DANO.

A NetApp reserva-se o direito de alterar quaisquer produtos descritos neste documento, a qualquer momento e sem aviso. A NetApp não assume nenhuma responsabilidade nem obrigação decorrentes do uso dos produtos descritos neste documento, exceto conforme expressamente acordado por escrito pela NetApp. O uso ou a compra deste produto não representam uma licença sob quaisquer direitos de patente, direitos de marca comercial ou quaisquer outros direitos de propriedade intelectual da NetApp.

O produto descrito neste manual pode estar protegido por uma ou mais patentes dos EUA, patentes estrangeiras ou pedidos pendentes.

LEGENDA DE DIREITOS LIMITADOS: o uso, a duplicação ou a divulgação pelo governo estão sujeitos a restrições conforme estabelecido no subparágrafo (b)(3) dos Direitos em Dados Técnicos - Itens Não Comerciais no DFARS 252.227-7013 (fevereiro de 2014) e no FAR 52.227- 19 (dezembro de 2007).

Os dados aqui contidos pertencem a um produto comercial e/ou serviço comercial (conforme definido no FAR 2.101) e são de propriedade da NetApp, Inc. Todos os dados técnicos e software de computador da NetApp fornecidos sob este Contrato são de natureza comercial e desenvolvidos exclusivamente com despesas privadas. O Governo dos EUA tem uma licença mundial limitada, irrevogável, não exclusiva, intransferível e não sublicenciável para usar os Dados que estão relacionados apenas com o suporte e para cumprir os contratos governamentais desse país que determinam o fornecimento de tais Dados. Salvo disposição em contrário no presente documento, não é permitido usar, divulgar, reproduzir, modificar, executar ou exibir os dados sem a aprovação prévia por escrito da NetApp, Inc. Os direitos de licença pertencentes ao governo dos Estados Unidos para o Departamento de Defesa estão limitados aos direitos identificados na cláusula 252.227-7015(b) (fevereiro de 2014) do DFARS.

#### Informações sobre marcas comerciais

NETAPP, o logotipo NETAPP e as marcas listadas em http://www.netapp.com/TM são marcas comerciais da NetApp, Inc. Outros nomes de produtos e empresas podem ser marcas comerciais de seus respectivos proprietários.